## Сервис распознавания документов в ДАЛИОН: ТРЕНД

Функционал модуля «Пакет сервисов». Настройка сервиса расположена в подсистеме интеграция.

На данный момент в ДАЛИОН: ТРЕНД реализована возможность распознавания только Приходной накладной.

С помощью сервиса распознавания в ДАЛИОН: ТРЕНД можно создавать Приходные накладные.

После настройки обработка распознавания документов будет доступна в подсистеме "Поступления" в разделе сервис по кнопке "Загрузить документы из сканов (фото)"

Фото документов можно загружать двумя способами:

- Загрузка фото непосредственно в обработке.
- Через приложение 1С сканер его необходимо будет установить на ваше мобильное устройство.

| 🗲 → ☆ Распознавание документов   |                                                                                 |     |          |            |         |                                           |                  |             |                | ∂ i ×       |
|----------------------------------|---------------------------------------------------------------------------------|-----|----------|------------|---------|-------------------------------------------|------------------|-------------|----------------|-------------|
| Баланс: 223 страницы             | 🖸 Добавить файлы 🛛 Групповая обработка С 🔳 🖉 🛞 📴 🔳                              |     |          |            |         |                                           |                  | trl+F)      | × Q - Еще -    |             |
| Загружено Контрагент Организация | 🔀 В обработке: 0 🙏 Распознанные: 9 🕜 Обработанные: 3 🙆 С ошибкой: 8 🛛 Удаленные |     |          |            |         |                                           |                  |             |                |             |
| За все время                     |                                                                                 |     |          | Загружено  | Форма   | Имя файла / Наименование документа 🛛 🕴    | Автор / Источник | Организация | Контрагент     | Номер распо |
| Февраль 2025                     | $\odot$                                                                         |     | <u>u</u> | 20.02.2025 | TOPF-12 | Документ № 215 от 20.02.2025 на сумму 50  |                  | Наша фирма  | Типография Спб | 00000009    |
|                                  | $\odot$                                                                         | .+. | <u>L</u> | 21.02.2025 | TOPF-12 | Документ № 3225 от 01.01.2025 на сумму 50 | Иванов Иван И    | Наша фирма  | Типография Спб | 00000018    |
|                                  | $\odot$                                                                         | .↓. | <u>ů</u> | 21.02.2025 | TOPF-12 | Документ № ЦЭД0000013 от 10.02.2025 на    | Иванов Иван И    | КРАВЧЕНКО Е | 000_тест_тес   | 00000016    |
|                                  |                                                                                 |     |          |            |         |                                           |                  |             |                |             |

При загрузке фото через обработку важно помнить:

- В рамках одного распознавания можно загрузить произвольное количество файлов;
- Поддерживаются следующие форматы:
  - Изображения в форматах JPEG, PNG, BMP;
  - Одностраничные изображения в формате TIFF;
  - Документы в формате PDF, включая многостраничные;
  - Файлы в форматах MS Word и MS Excel.

- Архивы в формате ZIP, содержащие вышеназванные файлы.
- Для распознавания также можно загружать многостраничные файлы и документы. Страницы многостраничного документа могут:
  - либо находиться внутри одного многостраничного файла PDF;
  - либо быть разбиты на отдельные файлы.
- Если многостраничный документ представлен набором изображений, каждое из которых содержит одну страницу этого документа, то файлы должны быть в порядке следования страниц;
- Если многостраничный документ находится в рамках одного файла PDF, то порядок страниц документа должен совпадать с порядком страниц файла. Склейка многостраничного документа, одна часть страниц которого находится в рамках файла PDF, а другая часть страниц – в отдельных файлах, не поддерживается.

#### Отправка документов на распознавание

1. Из обработки: Когда все файлы добавлены для отправки, необходимо проверить порядок страниц (для многостраничных документов) и нажать на кнопку "Распознать".

| 🗲 → ☆ Отправить файлы                                                                    | Распо                         | ознавание док                                                                       | уме                                               | нтов                                                   | в                                 |                                   |                                                                               |                                              |                                      |                                                                    |                                  |                                      |                 | ē                         | Q ć                                                          | · ·      | >  |
|------------------------------------------------------------------------------------------|-------------------------------|-------------------------------------------------------------------------------------|---------------------------------------------------|--------------------------------------------------------|-----------------------------------|-----------------------------------|-------------------------------------------------------------------------------|----------------------------------------------|--------------------------------------|--------------------------------------------------------------------|----------------------------------|--------------------------------------|-----------------|---------------------------|--------------------------------------------------------------|----------|----|
| Распознать                                                                               |                               | •                                                                                   |                                                   |                                                        |                                   |                                   |                                                                               |                                              |                                      |                                                                    |                                  |                                      |                 |                           |                                                              |          |    |
| Наименование                                                                             | Предпр                        | росмотр ? Справ                                                                     | вка                                               |                                                        |                                   |                                   |                                                                               |                                              |                                      |                                                                    |                                  |                                      |                 |                           |                                                              |          |    |
| <ul> <li>photo_2025-02-21_12-17-35.jpg</li> <li>photo_2025-02-21_12-18-02.jpg</li> </ul> | Two                           | Norpadwer Crid, Veiel 7808442092                                                    |                                                   |                                                        |                                   |                                   |                                                                               |                                              |                                      |                                                                    |                                  | -                                    | Форма по        |                           | Roman Croper IN TO<br>Produce of 25 12 M<br>Kogow<br>0330212 |          | 22 |
|                                                                                          |                               | Наша фи<br>Красноар<br>Грузополучатель <u>СЕВЕРО</u><br>Поставщик Тилограф          | рма, ИНН<br>мейская,<br>ЗАПАДНЕ<br>ия Слб, И      | 7806442092<br>д. 196, поме<br>ай БАНК ПА<br>НН 7806442 | 622016<br>1001,<br>O C6EPI<br>092 | Саердл<br>тел.: (81<br>БАНК, БА   | структурни<br>структурни<br>совская о<br>2) 357-41<br>4К 04403<br>ирис, типей | 6nacts, r.o.<br>5-82, p/c 40<br>0653, s/c 30 | ropog He<br>70281015<br>010181050    | e peakanu<br>oeselä Tanen, (<br>5000000605,<br>20000000653<br>ettu | r Нахомй Тагил,<br>в банке       | Вид деяти<br>ул                      | вльности л<br>л | о окдл                    |                                                              |          |    |
|                                                                                          |                               | Наша фи<br>(812) 357.<br>Плательцик <u>в/с 301011</u><br>Основание <u>С поставы</u> | рма, ИНН<br>48-00, р/с<br>810500000<br>риком Типо | 7806442092<br>4070281015<br>0000653<br>хграфия Нов     | 191186,<br>55000000               | Санкт-Г<br>1805, в бо<br>-Т от 24 | ание сее<br>ание сее<br>ов 2023<br>дитер                                      | IN DOCTOR                                    | алын ровил<br>Алр-кт, до<br>удный Би | INU<br>DAI NE 3, TEN.:<br>AHK FIAO CEA                             | (812) 357-45-62<br>ЕРБАНК, БИК О | фанс:<br>4030653.                    | Ē               | ю СКЛЮ<br>номер<br>дата   |                                                              |          | >  |
|                                                                                          |                               | тс                                                                                  | BAPHA                                             | я наклад                                               | паная                             | Номер /                           | окумент                                                                       | а Дата сос                                   | Tablenes                             | 3                                                                  | Тран                             | спортная накл                        | Вид с           | номер<br>дата<br>лерации  | Croa                                                         |          | 9  |
|                                                                                          | Но-<br>мер<br>по по-<br>рваку | Товар<br>наименование, характеристика,<br>сорт, артикуп товара                      | ROA                                               | Единица и<br>наиме-<br>нование                         | амерени<br>код по<br>ОКЕИ         | Вид<br>упаков<br>ки               | Кол<br>однов<br>месте                                                         | ичество<br>мест,<br>штук                     | Масса<br>брутто                      | Копиче-<br>ство<br>(масса<br>жетто)                                | Цена,<br>руб. коп.               | Сумма без<br>учета НДС,<br>руб. коп. | ставка, %       | ндс<br>сумма,<br>руб. кол | Сумина<br>учето<br>НДС<br>руб. в                             | c<br>an. |    |
|                                                                                          | 1                             | 2<br>Воспоминания о прошлом земли, Лю<br>Цысинь                                     | 3<br>616                                          | 4<br>ШТ                                                | 5<br>796                          | 6<br>Ш7                           | 7                                                                             | 0 10                                         | •                                    | 10,000                                                             | 11<br>1 142,86                   | 12<br>11 428,57                      | 13<br>5%        | 14                        | 15                                                           | 000,000  |    |
|                                                                                          | 2                             | Дом в котором<br>Пелевин В. Непобедимое солнце                                      | 675                                               | TUU<br>TUU                                             | 796<br>796                        | ur<br>ur                          | 1                                                                             | 10                                           |                                      | 10,000                                                             | 476,19<br>761,91                 | 4 761,90<br>7 619,05                 | 5%              | 3                         | 38,10 5<br>80,95 8                                           | 000.00   |    |
|                                                                                          | 4                             | Проект "Аве Мария", Вейер Энди                                                      | 653                                               | шт                                                     | 796                               | шт                                | 1                                                                             | 10                                           |                                      | 10,000                                                             | 428,57                           | 4 285,71                             | 5%              | 2                         | 14,29 4                                                      | 500,00   |    |
|                                                                                          | 50                            | Семиевие, Нил Стивенсон                                                             | 617                                               | шт                                                     | 796                               | wr                                | Итого                                                                         | 50                                           |                                      | 50,000                                                             | 1 142,00<br>X                    | 39 523,80                            | 5%<br>X         | 19                        | 76,20 4                                                      | 500.00   |    |
|                                                                                          |                               |                                                                                     |                                                   |                                                        |                                   |                                   |                                                                               |                                              |                                      |                                                                    |                                  |                                      |                 |                           |                                                              |          |    |

kurenev.com

Дождитесь результатов распознавания документов. Скорость распознавания зависит от множества факторов, включая размер документов и качество изображения. Первые документы обычно бывают готовы в течение минуты-двух. Если вы загрузили большой объем документов, можно заняться другими задачами и вернуться к проверке распознанных документов через некоторое время.

После отправки документов откроется основное рабочее место "Распознавание документов", в котором вы можете отслеживать результаты распознавания.

В центральной части формы отображается список загруженных документов.

| 0 | Доб                                                                           | авить файл | ъ  | Групповая обра | аботка 🖸 📮 | 🖉 🚳 🧾 🚺 Поиск (Ctrl+F)                       | × Еще •         |  |  |  |
|---|-------------------------------------------------------------------------------|------------|----|----------------|------------|----------------------------------------------|-----------------|--|--|--|
| C | 🕞 В обработке: 0 🙏 Распознанные: 9 🥝 Обработанные: 3 🙆 С ошибкой: 8 Удаленные |            |    |                |            |                                              |                 |  |  |  |
|   |                                                                               |            | За | гружено        | Форма      | Имя файла / Наименование документа 🛛 🕴       | Автор / Источни |  |  |  |
| 0 |                                                                               | Ľ          | 20 | .02.2025       | TOPF-12    | Документ № 215 от 20.02.2025 на сумму 50     |                 |  |  |  |
| Ą |                                                                               |            | 19 | .02.2025       | TOPF-12    | Документ № 3-0517-2 от 17.05.2014 на сумм    | Иванов Иван И   |  |  |  |
| 0 | . 🕂                                                                           | Ū.         | 21 | .02.2025       | TOPF-12    | Документ № 3225 от 01.01.2025 на сумму 50    | Иванов Иван И.  |  |  |  |
| Ą | . 🕹                                                                           |            | 12 | :14            | TOPF-12    | Документ № ТД-9 от 01.04.2010                | Иванов Иван И.  |  |  |  |
| Ą | . 🕹                                                                           |            | 19 | .02.2025       | TOPF-12    | Документ № ЦЭД00000013 от 10.02.2025 на      |                 |  |  |  |
| Ą | . 🕹                                                                           |            | 19 | .02.2025       | TOPF-12    | Документ № ЦЭД00000013 от 10.02.2025 на      |                 |  |  |  |
| Ą | . 🕹                                                                           | a          | 19 | .02.2025       | TOPF-12    | Документ № ЦЭД00000013 от 10.02.2025 на      |                 |  |  |  |
| 0 | ) 土                                                                           | Ľ          | 21 | .02.2025       | TOPF-12    | Документ № ЦЭД00000013 от 10.02.2025 на      | Иванов Иван И.  |  |  |  |
| Ą | . 🕹                                                                           |            | 21 | .02.2025       | TOPF-12    | Документ № ЦЭД00000013 от 10.02.2025 на      | Иванов Иван И.  |  |  |  |
| Ą | . 🕹                                                                           |            | 20 | .02.2025       | TOPF-12    | Документ № ЦЭД00000013 от 10.02.2025 на      | Иванов Иван И.  |  |  |  |
| Ą | . 🕹                                                                           |            | 19 | .02.2025       | УПД        | Поступление из                               |                 |  |  |  |
| Ą | . 🕂                                                                           |            | 20 | .02.2025       | TOPF-12    | Поступление из photo_2025-02-20_17-42-02.jpg | Иванов Иван И.  |  |  |  |
|   |                                                                               |            |    |                |            |                                              |                 |  |  |  |

Напротив каждого документа определен статус работы над документом:

- С В обработке. Документ загружен и отправлен на распознавание;
- А Распознан. Сервис прислал результаты распознавания;
- Обработан. В результате обработки создан новый документ в 1С;

- 🛆 C ошибкой;
- 🛛 🎦 Удален. Документ помечен на удаление пользователем.

Для удобства работы со списком документов предусмотрены фильтры по статусам. По кнопке 🔄 в нижней части формы (под списком) включается просмотр миниатюр загруженных изображений. По кнопке 🖉 включается просмотр созданных документов и присоединенных к ним файлов.

2. Распознавание документов с помощью Мобильное приложение "1С:Сканер документов". При успешном подключении, вам будет предложено выбрать файл из папки или сфотографировать документ.

Сфотографируйте документы с помощью приложения или выберите ранее сохраненные на мобильном устройстве, например, если вам прислали их в мессенджере.

В режиме камеры обратите внимание на цвет рамки и кружка рядом с фотографией. С помощью него предварительно оценивается качество фото для распознавания.

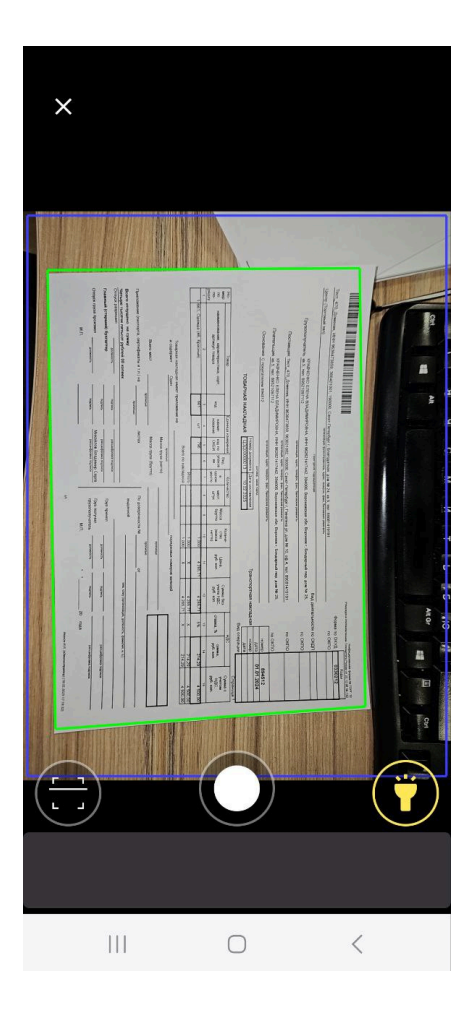

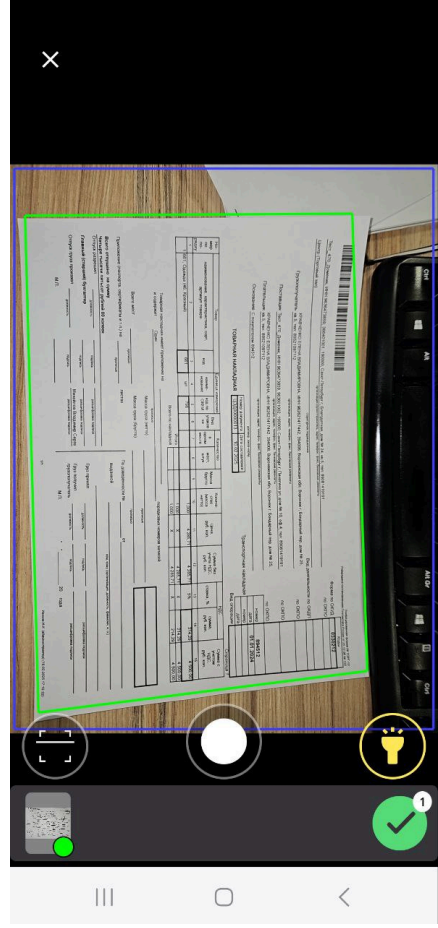

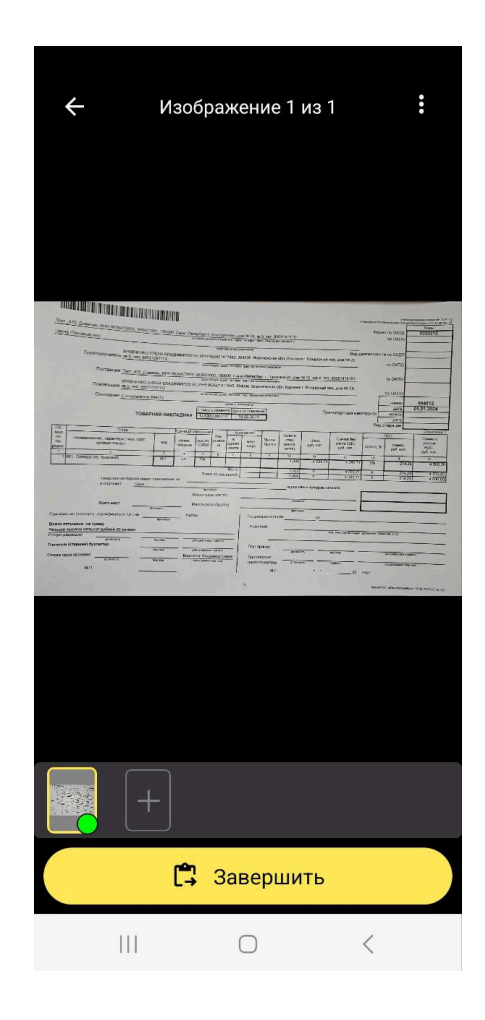

kurenev.com

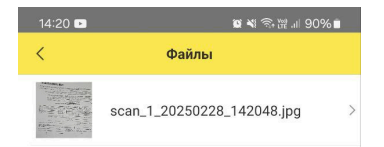

По кнопке "Распознать" отправьте выбранные документы на распознавание.

Дождитесь результатов распознавания документов. Скорость распознавания зависит от множества факторов, включая размер документов и качество изображения. Первые документы обычно бывают готовы в течение минуты-двух. Если вы загрузили большой объем документов, можно заняться другими задачами и вернуться к проверке распознанных документов через некоторое время.

Добавить файлы
 Распознать
 III

Когда документы распознаются, статус изменится на "Распознан".

| 14:31                    |              |         | <b>0 4</b> 7 | + ‱ .ıl 89 | %    |
|--------------------------|--------------|---------|--------------|------------|------|
| ≡Q                       | 1С:Скан      | ер доку | ментов       |            |      |
| V CEFO                   | ОДНЯ 14:30   |         |              |            | ⇒    |
|                          | scan_1_20    | 0250228 | _142048      | jpg        |      |
|                          | Обработка    |         |              | 14:30      |      |
| <ul><li>✓ 20.0</li></ul> | 2.2025 14:30 |         |              |            | ⋺    |
|                          | Торг12 №     | от      |              |            |      |
|                          | Проведен     |         |              | 14:30      |      |
| ✓ 19.0                   | 2.2025 17:23 |         |              |            | ⇒    |
|                          | Торг12 №     | цэдоо   | 000013 c     | т 10.02.   | 2025 |
|                          | Распознан    |         |              | 17:23      |      |
| > 19.0                   | 2.2025 17:13 |         |              |            | ⇒    |
| > 19.0                   | 2.2025 16:59 |         |              |            | ∋    |
|                          |              |         |              |            |      |
|                          |              |         |              |            |      |
|                          |              |         |              |            |      |
|                          |              |         |              |            |      |
|                          |              |         |              |            |      |
| 🕜 Выбр                   | рать файл    | [88]    | <b>о</b> Сд  | елать ф    | ото  |
| I                        |              | $\cap$  |              | <          |      |

| 14:37                                                 | 😰 💐 क़ि 🞬 💷 89% 🖿     |  |  |  |  |  |  |
|-------------------------------------------------------|-----------------------|--|--|--|--|--|--|
| < Торг12 № от (Распозна                               | инный докуме 🖞        |  |  |  |  |  |  |
| Номер                                                 | 215                   |  |  |  |  |  |  |
| Дата                                                  | 20.02.2025            |  |  |  |  |  |  |
| Продавец                                              | Типография Спб        |  |  |  |  |  |  |
| Покупатель                                            | Наша фирма            |  |  |  |  |  |  |
| Сумма                                                 | 50 000                |  |  |  |  |  |  |
| Сумма НДС                                             | 2380.96               |  |  |  |  |  |  |
| Товары, услуги Прочее                                 | Файлы История         |  |  |  |  |  |  |
| Воспоминания о прошлом земли,<br>10.000 шт x 1142.86  | Лю Цысинь<br>11428.57 |  |  |  |  |  |  |
| <b>Дом в котором</b><br>10.000 шт x 476.19            | 4761.90               |  |  |  |  |  |  |
| Пелевин В. Непобедимое солнце<br>10.000 шт x 761.91   | 7619.05               |  |  |  |  |  |  |
| Проект "Аве Мария", Вейер Энди<br>10.000 шт x 428.57  | 4285.71               |  |  |  |  |  |  |
| <b>Семиевие, Нил Стивенсон</b><br>10.000 шт x 1142.86 | 11428.57              |  |  |  |  |  |  |
| Шаровая молния, Лю Цысинь<br>10.000 шт x 809.52       | 8095.24               |  |  |  |  |  |  |
| Перейти к распознанным данным 🕞                       |                       |  |  |  |  |  |  |
| 🗘 Пожаловаться                                        |                       |  |  |  |  |  |  |
|                                                       | <                     |  |  |  |  |  |  |

kurenev.com

После этого документы будут переданы в информационную базу ДАЛИОН: ТРЕНД, к которой подключено мобильное приложение. Статус документа в мобильном приложении изменится на "Загружен".

Результаты распознавания отобразятся в вашей информационную базу ДАЛИОН: ТРЕНД. Их необходимо обработать и ввести по ним учетные документы, так как это будет описано ниже. После проведения первичного документа в информационной базе статус документа меняется на "Проведен". Перейдя по строке документа можно открыть карточку документа с подробной информацией (см. скриншот выше).

### Обработка документов после распознавания

После успешного распознания документа сервисом необходимо выполнить проверку документа. Перейти к результату распознавания можно из рабочего места "Распознавание документов" двойным кликом по строке документа.

В результате распознавания заполняются реквизиты шапки и табличной части документа.

# На данный момент в ДАЛИОН: ТРЕНД реализована возможность распознавания только Приходной накладной.

Реквизиты, нераспознанные сервисом, документа подсвечиваются красным цветом фона. На панели инструментов в верхней части формы отображается счетчик ошибок: общее количество нераспознанных реквизитов.

|                                 | ▶ ☆ Документ № 3-0                                                                                                  | 517-2 от 17.05.2014 н         | а сумму 28 70           | 🗒 🖨 🗔 🖉 Обсуждение 🚦           |                                                                                                    |                                                                                                    |                                                                                                    |                                                                                             |                               |                                        |  |
|---------------------------------|----------------------------------------------------------------------------------------------------|-------------------------------|-------------------------|--------------------------------|----------------------------------------------------------------------------------------------------|----------------------------------------------------------------------------------------------------|----------------------------------------------------------------------------------------------------|---------------------------------------------------------------------------------------------|-------------------------------|----------------------------------------|--|
| Основное Пломбировка документов |                                                                                                    |                               |                         |                                |                                                                                                    |                                                                                                    |                                                                                                    |                                                                                             |                               |                                        |  |
| 🕀 Созд                          | дать 👻 🔚 Перепроверить                                                                                              | Пожаловаться на качество      | Нет связанных доку      | иментов Осталось               | ошибок: <b>10</b>                                                                                                    |                                                                                                    | Номер распознанного дон                                                                                                    | кумента: 00000                                                                              | 0007                          | Еще -                                  |  |
| Форма до                        | окумента: ТОРГ-12                                                                                                   |                               | •                       |                                | 000 "Eneman", 17900 / Mesan Mandi                                                                                                    |                                                                                                    | Number of the state of the state o                        | 10 (6)(2 (00002)                                                                            |                               | ÷                                      |  |
| Направле                        | ение: Поступление Реали                                                                                             | изация                        |                         |                                | Typenergeners <u>1000</u> Theorem, 1700                                                                                                    | 00) г. Махзан, Бољаниј гер., д. 2, отр. 2, оф. 20, нал. (4<br>дополн., 4-> 20 дополозовододо                                                                                                    | ана це сифа ба билистовани<br>разда сифа ба билистовани<br>19 305 557 (да с. 2005) 105 573, 1068 730000000, 1073 710000000, р. 2 (билистования), 540<br>19 749 56 билистования                                                                                                    | = (8,2) = ==================================                                                |                               | Q                                      |  |
| Номер:                          | 3-0517-2                                                                                                    | от: 17.05.2014                |                         |                                | 000 'Sacreage', 17300, r y<br>Darimager, 17400, r y<br>000 'Sacreages', 17900, r<br>000 'Sacreages', 17900, r<br>Dami's Maxim, MR: 19400<br>Oceanage | $\label{eq:2.1} \begin{array}{llllllllllllllllllllllllllllllllllll$                                                                                                    | 254, pier 1965, tim 1252, pier 1966, tim 254, pier 1960, pier 1990, pier 1990 | a (8.20) 0640000<br>a (8.20) 0640000<br>amaga A7 6<br>A71 6<br>A71 6<br>amaga A7            |                               | *                                      |  |
| Контраге                        | нт: Не сопоставлен:                                                                                                 |                               |                         |                                | Rr-m<br>                                                                                                    | TORAPHAR HARITARMAR                                                                                                    | Bang paperses         Data constantiation         Data           3-0517-2         17 mar 2014                                                                                                    | Construction<br>Market<br>Market<br>Market                                                  |                               | <                                      |  |
| Организа                        | ация: Не сопоставлен: ООО "Пок                                                                                      | упатель"                      | - C ?                   |                                | Cread searcourg Empresal     Cread searcourg Empresal     Dress general VEE     Temperan enclosed     Temperan enclosed     composition              | ия <u>.</u>                                                                                                    | Image: state of the state of the s                        | 0, on<br>403.07 #000.00<br>707.22 School of<br>207.4 M 20706.03<br>207.8 School of 20706.03 |                               | >                                      |  |
| Договор:                        |                                                                                                    |                               | 0 ?                     |                                | Болтаност                                                                                                    | Interest part of the second second se | N                                                                                                    |                                                                                             |                               |                                        |  |
| Склад:                          | Торговый зал                                                                                                    |                               | • C                     |                                | (FR) -                                                                                                    | There is a second second secon | Type spanse         parameter         parameter                                                                                                    |                                                                                             |                               |                                        |  |
| > Грузо                         | оотправитель и грузополуча                                                                                          | тель                          |                         |                                |                                                                                                    |                                                                                                    |                                                                                                    |                                                                                             |                               |                                        |  |
| Табличн                         | ая часть 🛛 🕅 Групповое создан                                                                                       | ие нераспознанной номенклату; | ры                      |                                |                                                                                                    |                                                                                                    |                                                                                                    |                                                                                             |                               |                                        |  |
| Добав                           | вить 🕈 🗣                                                                                                    |                               | ,<br>                   |                                |                                                                                                    |                                                                                                    | Поиск (Ctrl+F)                                                                                                    |                                                                                             | ×                             | Еще 🕶                                  |  |
| Nº                              |                                                                                                    | Характеристика                | Количество              | Цена                           | Сумма                                                                                                    | % НДС                                                                                                    | Сумма НДС                                                                                                    | Deser                                                                                       |                               |                                        |  |
|                                 | Номенклатура                                                                                                    | ларактеристика                |                         |                                |                                                                                                    |                                                                                                    | 1 1 1 1 1 1 1 1 1 1 1 1 1 1 1 1 1 1 1                                                                                                    | BCELO                                                                                       |                               |                                        |  |
| 1                               | Номенклатура<br>Сетевой коммутатор 8-порт                                                                           | Характеристика                | 2,000                   | 1 694,92                       | 3 389,83                                                                                                    | 18%                                                                                                    | 610,17                                                                                                    | BCELO                                                                                       | 4 000,                        | 00                                     |  |
| 1                               | Номенклатура<br>Сетевой коммутатор 8-порт<br>Не сопоставлен: Сетевой ко                                             | ларактористика                | 2,000<br>1,000          | 1 694,92<br>406,78             | 3 389,83<br>4 406,78                                                                                                    | 18%<br>18%                                                                                                    | 610,17<br>793,22                                                                                                    | BCero                                                                                       | <mark>4 000,</mark><br>5 200, | 00                                     |  |
| 1<br>2<br>3                     | Номенклатура<br>Сетевой коммутатор 8-порт<br>Не сопоставлен: Сетевой ко<br>Не сопоставлен: Точка дост               | Ларактеристика                | 2,000<br>1,000<br>5,000 | 1 694,92<br>406,78<br>3 305,08 | 3 389,83<br>4 406,78<br>16 525,42                                                                                                    | 18%           18%           18%                                                                                                    | 610,17<br>793,22<br>2 974,58                                                                                                    | BCELO                                                                                       | 4 000,<br>5 200,<br>19 500,   | 00                                     |  |
| 1 2 3                           | Номенклатура<br>Сетевой коммутатор 8-порт<br><u>Не сопоставлен: Сетевой ко</u><br><u>Не сопоставлен: Точка дост</u> |                               | 2,000<br>1,000<br>5,000 | 1 694,92<br>406,78<br>3 305,08 | 3 389,83<br>4 406,78<br>16 525,42                                                                                                    | 18%<br>18%<br>18%                                                                                                    | 610,17<br>793,22<br>2 974,58                                                                                                    | Deero                                                                                       | 4 000,<br>5 200,<br>19 500,   | 00 00 00 00 00 00 00 00 00 00 00 00 00 |  |

Реквизит может быть выделен по следующим причинам:

- Объекта (номенклатуры, контрагента, договора) с таким названием нет базе. В таком случае его необходимо создать;
- "Неуверенно" заполненные поля в базе есть объект(ы) с похожим, но отличающимся названием. После проведения нечеткого поиска, программа составляет список похожих вариантов с процентной уверенностью.

При переходе к реквизиту на скане подсвечивается значение поля исходного скана документа.

Для незаполненных реквизитов в списке выбора отображается команда создания нового элемента согласно распознанному названию, а также сервисом предлагаются варианты существующих элементов справочника, которые с определенной степенью уверенности могут подойти. Создание

нового элемента осуществляется через стандартную форму нового объекта с заполненными значениями распознанных реквизитов.

Если объект найден в базе "не уверенно", например название номенклатуры у поставщика в скане немного отличается от названия в информационной базе, реквизит заполняется, но становится подсвеченным. Также подсвечиваются ячейки, участвующие в расчете суммы, если в распознанном документе не сходится сумма.

| (← → ☆ Документ № ЦЭД00000013 от 10.02.                          | 2025 на сумму                         | 4 500                       |                                                                                                    |                                                                                                    |                                                                                                    | ີ 🖉 🖓 O6cy                                                                                                    |
|------------------------------------------------------------------|---------------------------------------|-----------------------------|----------------------------------------------------------------------------------------------------|----------------------------------------------------------------------------------------------------|----------------------------------------------------------------------------------------------------|----------------------------------------------------------------------------------------------------|
| Основное Пломбировка документов                                  |                                       |                             |                                                                                                    |                                                                                                    |                                                                                                    |                                                                                                    |
| Создать - 🔚 Перепроверить Пожаловаться на качество               | Нет связанных док                     | ументов Осталось            | » ошибок: <mark>3</mark>                                                                                                    |                                                                                                    | Номер распознанного до                                                                                                    | кумента: 0000000                                                                                                    |
| Форма документа: ТОРГ-12                                         | -                                     |                             | And and a state of the state of the state of |                                                                                                    |                                                                                                    |                                                                                                    |
| Направление: Поступление Реализация                              |                                       |                             | Their ATO Diseases More BODATION MARAN                                                                                                    |                                                                                                    | Coperation and the RESERVENTION                                                                                                    | Хандонирана физика на Тол на Сол<br>на Галонично России и 12 Сол на Сол<br>82354<br>ОК/Д 0330212                                                                                                    |
| Номер: ЦЭД00000013 от: 10.02.2025                                |                                       |                             | Poversian surg                                                                                                    | арана (1994)<br>ПРАК (1994)<br>ВРАК (1994)<br>ВРАК (1994)<br>Враков (1994)<br>Враков ( |                                                                                                    | 04770<br>04770<br>04770                                                                                                    |
| Контрагент: Не сопоставлен: Тест_470_Доменик                     | · · · · · · · · · · · · · · · · · · · |                             | Платичныцик <u>ин.5, чит болго</u><br>Основание <u>С посргативне в</u><br>ТОВИР                                                                                                    | рокански интерностика сило поло<br>волити и полосии и полосии и пол                                                                                                    | e per desantampenenne<br>of per desantampenenne<br>of per | CMTO<br>REMED: 894512<br>APR: 01.01.2024<br>2019                                                                                                    |
| Организация: КРАВЧЕНКО ЕЛЕНА ВЛАДИМИРОВНА                        | • L                                   |                             | 110-<br>Trong<br>100<br>100<br>10040000000404, adplantroper, roppr,<br>200000<br>300000<br>300000                                                                                                    | KEN same calls a call of the call of the c                                                                                                    | Interesting States States Stat                                                                                                    | Capate<br>Capate<br>Constant C<br>generation<br>generation<br>generati |
| Договор: Не сопоставлен: организация, адрес, телефон, факс, бан  | · @ ?                                 |                             | 1 (961), Орунири (иб. Красний)<br>Такарная накладная име<br>и садарная пакладная име                                                                                                    | 201 ил 704 Ул.<br>Всего по накласни<br>п приложение на                                                                                                    | I         V         VI         VI <td>214,29 4 550,100<br/>214,28 4 550,100<br/>214,29 4 500,000</td>                                                                                                    | 214,29 4 550,100<br>214,28 4 550,100<br>214,29 4 500,000                                                                                                    |
| Склад: Торговый зал                                              | - L                                   |                             | Всега нест<br>Приложение (пастерна, сертефикати и г.л.) на                                                                                                    | Масса турка (кетк)<br>крижног<br>кражног<br>кражног<br>кражног<br>систах                                                                                                    |                                                                                                    |                                                                                                    |
| > Грузоотправитель и грузополучатель                             |                                       |                             | Всего иттраван на сумну<br>Чегара пастия катьсот рубней об каленк<br>Стурск разреший<br>развески (итаршей) буклаттер                                                                                                    | alline terrejoen.rine.<br>antaa terrejoen.rine.                                                                                                    | International International In                                                                                                    | Introducer, Aller                                                                                                    |
| Табличная часть 🛛 🕅 Групповое создание нераспознанной номенклату | /ры                                   |                             |                                                                                                    |                                                                                                    |                                                                                                    |                                                                                                    |
| Добавить 🚹 💺                                                     |                                       |                             |                                                                                                    |                                                                                                    | Поиск (Ctrl+F)                                                                                                    |                                                                                                    |
| № Номенклатура Характеристика                                    | Количество                            | Цена                        | Сумма                                                                                                    | % НДС                                                                                                    | Сумма НДС                                                                                                    | Всего                                                                                                    |
| 1 перец красный 👻 🗗                                              | 1,000                                 | 4 285,71                    | 4 285,71                                                                                                    | 5%                                                                                                    | 214,29                                                                                                    |                                                                                                    |
| 🕒 Создать: "661, Одежда (46, Красный)"                           |                                       |                             |                                                                                                    |                                                                                                    |                                                                                                    |                                                                                                    |
| перец красный (увер. 87%)                                        |                                       |                             |                                                                                                    |                                                                                                    |                                                                                                    |                                                                                                    |
| Пиво темное непастеризованное фильтрованное "Василеост           | ровское Красный Эл                    | њ" 0 л. 4,5% <i>(увер</i> . | 4%)                                                                                                    |                                                                                                    |                                                                                                    |                                                                                                    |
| Показать все                                                     |                                       |                             |                                                                                                    |                                                                                                    |                                                                                                    |                                                                                                    |

Программа может запоминать выбранные соответствия и использовать их при последующем заполнении. Чтобы воспользоваться такой возможностью, необходимо включить опцию "Сохранять автоматически" в настройках распознавания документов.

Перейти к настройкам можно по кнопке

из рабочего места

"Распознавание документов" или из раздела Интеграция - Распознавание

#### документов.

После успешной проверки и исправления ошибок можно создать документ в информационной базе. Вид документа, который создается по скану, можно

выбрать в выпадающем меню кнопки "Создать". К документу, созданному в результате распознавания, прикрепляется скан бумажного документа, на основе которого он создан.

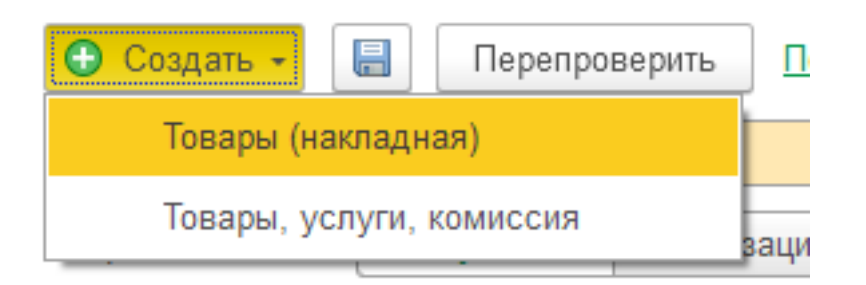

При успешном проведении документа откроется следующий результат распознавания, по которому еще не создан документ. В случае если проведение не удалось, откроется форма записанного документа для анализа. В списке рабочего места "Распознавание документов" изменится состояние распознанного и записанного документа. Будет установлен статус 🕟 "Создан".